## 学内メールシステムアカウントの設定 ~ Exchange編

Outlook2016 (デスクトップ版)ー

1. Outlook 2016 (デスクトップ版)を起動します。

はじめて設定を行う場合は下のような画面が表示されますので"次へ"をクリ ックしてください。

| Outlook 2016 へようこそ                                              |
|-----------------------------------------------------------------|
| Outlook は、電子メール、予定表、連絡先、仕事などの管理に役立つ強力な機能を備えたパーソナ<br>ル アシスタントです。 |
| 使ってみましょう。次のステップでは、電子メール アカウントを追加します。                            |

< 戻る(B) 次へ(N) > キャンセル

2. 新規アカウント(または追加~新規)を選びます 電子メールアドレスとパスワードを入力します。

| ◎ 電子メール アカウント(A)   |                          |                   |  |
|--------------------|--------------------------|-------------------|--|
| 名前(⊻):             | Taro Naruto              |                   |  |
|                    | 例: Eiji Yasuda           |                   |  |
| 電子メール アドレス(E):     | 12345678@naruto-u.ac.jp  |                   |  |
|                    | 例: eiji@contoso.com      |                   |  |
| パスワード( <u>P</u> ): |                          |                   |  |
| パスワードの確認入力(工):     |                          |                   |  |
|                    | インターネット サービス プロバイダーから提供さ | れたパスワードを入力してください。 |  |
|                    |                          |                   |  |

・学生の場合

学籍番号@naruto-u.ac.jp

教職員の場合
メールアドレス@naruto-u.ac.jp

※教職員の場合、メールアドレスでうまくいかない場合は 教職員番号@naruto-u.ac.jp でお試し下さい。 認証画面が出ますので、
学籍番号@naruto-u.ac.jp または
教職員番号@naruto-u.ac.jp (メールアドレスではありません)
とパスワードを再入力してください。

| *カウントの追加<br>メール ワーバーの設定を探しています             | ×                                                                                                    |   |
|--------------------------------------------|----------------------------------------------------------------------------------------------------|---|
| 構成中<br>アカウントの設定を行っています。この処理には数分かかることがあります。 | Windows 甘キュリティ   Microsoft Outlook   jharumoto@naruto-u.ac.jp に接続中   学習書号。   営業員書。@naruto-u.ac.jp ×   パスワード   資格情報を記憶する | × |
|                                            | ОК +турл<br>с                                                                                                    |   |
|                                            | < 要る(B) ガル(N) > キャンセル                                                                                                   |   |

メールが同期するまでしばらくお待ち下さい。

4. 確認

アカウント設定画面で"Microsoft Exchange"となっていれば正常です。

|                                                    | リントの選択してもの設定で変更にきます。                 |
|----------------------------------------------------|--------------------------------------|
| 子メール<br>データファイル RSS フィード ShareP                    | oint リスト インターネット予定表 公開予定表 アドレス帳      |
| 🖥 新規( <u>N</u> ) 🎌 核復( <u>R</u> ) 🚰 変更( <u>A</u> ) | ⊗ 既定に設定(①) × 削除(M)  ◆ ◆              |
| 名前                                                 | 種類                                   |
| ●メールアドレス@naruto-u.ac.jp                            | Microsoft Exchange (送信で使用する既定のアカウント) |
|                                                    |                                      |
| 訳したアカウントでは、新しいメッセージを次の場所に                          | 配信します:                               |
| 訳したアカウントでは、新しいメッセージを次の場所に<br>メールアドレス @naruto       | 配信します:<br>-u.ac.jp¥受信トレイ             |

以上